# I.G.A.E.

Subdirección General de Aplicaciones de Contabilidad y Control Sic'3

Subdirección General de Planificación y Dirección de la Contabilidad

# GUÍA DE LAS ACTUACIONES EN EL REGISTRO CONTABLE DE FACTURAS A REALIZAR POR PARTE DE LOS USUARIOS DE LAS UNIDADES TRAMITADORAS

Las actuaciones que se describen en esta guía son:

- De Administración
  - Asociación de Órganos Gestores a Unidades Tramitadoras
  - Sobre usuarios
    - Gestión de Perfiles
    - Asociación de usuarios a unidades tramitadoras
- De Gestión de Facturas
  - o Aceptar
  - o Rechazar
  - o Anotar Pago
  - Anular a petición del proveedor
- Sobre requerimientos
  - o Confirmar Recepción
  - o Consulta
- Actuaciones de Administración (solo por usuarios con perfil privilegiado)
   Estas actuaciones son:
  - Asociación de los Órganos Gestores (OG) a las UT

Desde el punto de menú

| Administración del Sistema    | Control de Accesos                |  |         |                       |                                    |                    |  |
|-------------------------------|-----------------------------------|--|---------|-----------------------|------------------------------------|--------------------|--|
| Registro contable de facturas | Admin. Registro Contable Facturas |  | Gestión | Unidades Tramitadoras | Unidad Tramitadora - Órgano Gestor |                    |  |
|                               |                                   |  |         | Consult               | as Administración RCF              | Unid. Tram Usuario |  |

Se selecciona la UT a la que se van a asociar OG:

| SIC 3 | sociar Órgano Gestor a Ur | idad Tramitadora                                                                                                    | Continuar Inicio<br>RCFUTP01 (Usuario pri<br>(FORMACI) | Ayuda<br>kilegiado de UT)<br>ONYPRUEBAS) |
|-------|---------------------------|----------------------------------------------------------------------------------------------------|--------------------------------------------------------|------------------------------------------|
|       | Unidad<br>tramitadora     | E02671804-SUBDEL.GOB. EN SEVILLA - AREA FUNCIONAL AGRICULTURA Y PESCA -<br>E02071804-SUBDEL.GOB. EN SEVILLA - AREA FUNCIONAL AGRICULTURA Y PESCA<br>E03062003 - S.G. DE ORGANIZACION, PLANFICACION Y GESTION DE RECURSOS<br>E03062503 - S.G. DE EXPLOTACION |                                                        |                                          |

| <b>I.G.A.E.</b><br>Subdirección General de Aplicaciones de<br>Contabilidad y Control | Sic'3 | Nota Informativa     |  |
|--------------------------------------------------------------------------------------|-------|----------------------|--|
| ***<br>Subdirección General de Planificación y<br>Dirección de la Contabilidad       |       | 7 de febrero de 2014 |  |

Y, a continuación, se introduce el código DIR3 de los OG a asociar:

| SIC | Besseciar Órnano Gestor a Unidad Tramitadora                                            | Value Pecie Ayuda<br>RCFUTP01 (Jasurio pesingado de UT |
|-----|-----------------------------------------------------------------------------------------|--------------------------------------------------------|
|     | Datos generales unidad tramitadora<br>Unidad<br>Unidad policitade Suncel.con. EN SEVELA | PORMACIONYPRUEBAS                                      |
|     | Lista de órganos gestores asociados<br>No existen datos                                 |                                                        |
|     | Asociación de órgano gestor                                                             |                                                        |

Pinchado en los puntos que aparecen a la derecha del Órgano Gestor, se accede, a través del consultor genérico, a la tabla de OG asociados a la Oficina Contable, para facilitar la selección.

Una vez cumplimentado el código DIR3 del OG habrá que pinchar en el botón "Asociar".

La asociación habrá finalizado cuando apezca una pantalla con el resultado de la operación:

| Resultado de la operación Se han asociado correctamente los órganos gestores a la unidad tramitadora con código E02671804 Cerrar ventana          | Resultado de la operación - Windows Internet Explorer                                           |
|----------------------------------------------------------------------------------------------------|-------------------------------------------------------------------------------------------------|
| Resultado de la operación<br>Se han asociado correctamente los órganos gestores a la unidad tramitadora con código<br>E02671804<br>Cerrar ventana | SIC 3                                                                                           |
| Se han asociado correctamente los órganos gestores a la unidad tramitadora con código<br>E02671804<br>Cerrar ventana                              | Resultado de la operación                                                                       |
| Se han asociado correctamente los órganos gestores a la unidad tramitadora con código<br>E02671804<br>Cerrar ventana                              |                                                                                                 |
| Cerrar ventana                                                                                                    | Se han asociado correctamente los órganos gestores a la unidad tramitadora con código E02671804 |
|                                                                                                    | Cerrar ventana                                                                                  |

- Actuaciones sobre Usuarios.
  - Podrán gestionar los perfiles del RCF a los usuarios de su oficina contable.

Esta gestión se realiza por la opción de menú:

| <b>I.G.A.E.</b><br>Subdirección General de Aplicaciones de<br>Contabilidad y Control | Sic'3 | Nota Informativa     |  |
|--------------------------------------------------------------------------------------|-------|----------------------|--|
| ***<br>Subdirección General de Planificación y<br>Dirección de la Contabilidad       |       | 7 de febrero de 2014 |  |

| Administración del Sistema    |                                   |          |                              |
|-------------------------------|-----------------------------------|----------|------------------------------|
| Administración del Sistema    | Control de Accesos                | Usuarios | Mantenimiento de Usuarios UT |
| Degistre contoble de fecturas | Admin. Registro Contable Facturas |          |                              |

Pudiendo asignar, o quitar, dos grupos de acciones el de actualización (ACC-UTF-OOOOO-ACT) y el de consulta ((ACC-UTF-OOOOO-CON).

Siendo imprescindible que, además, se indique que es un usuario con perfil de unidad tramitadora:

| Gestión de Usuarios de UTs - Modificación |                                             | (FORMACIONYPRUE                                       |
|-------------------------------------------|---------------------------------------------|-------------------------------------------------------|
| Entidad Contable (*)                      | 00575                                       |                                                       |
| Login Usuario (*)                         | RCFUT001                                    |                                                       |
| Nombre (*)                                | RCFUT001 (Usuario tramitador)               |                                                       |
| Comentario                                | Usuario unidad tramitadora Pruebas RCF      |                                                       |
|                                           | · · · · · · · · · · · · · · · · · · ·       |                                                       |
| Administrado por Grupo (*)                | GAU_MIN_00160                               |                                                       |
| Correo electrónico                        |                                             |                                                       |
| Registro Contable de Factura              | Es usuario con perfil de Oficina Contable   |                                                       |
|                                           | Es usuario con perfil de Unidad Tramitadora |                                                       |
| (*) Campos obligatorios                   |                                             |                                                       |
| Buscar                                    |                                             |                                                       |
| Grupos de acciones asignables al usuario  | Grupos de acciones permitidas al usuario    |                                                       |
|                                           | ACC_UTF_00160_ACT - Grupo de Acciones       | de Unidades Tramitado:<br>de Unidades Tramitado:<br>E |
|                                           | * <u>&lt;</u>                               |                                                       |

Podrán asociar usuarios a las unidades tramitadoras.

Esta gestión se realiza por la opción de menú:

| Administración del Sistema Control de Accesos |  |          |                       |                                    |                    |
|-----------------------------------------------|--|----------|-----------------------|------------------------------------|--------------------|
| Registro contable de facturas                 |  | Gestión  | Unidades Tramitadoras | Unidad Tramitadora - Órgano Gestor |                    |
|                                               |  | Consulta |                       | as Administración RCF              | Unid. Tram Usuario |

Una vez seleccionada la Unidad Tramitadora a la que se van a asociar los usuarios se aporta el login de estos y se pincha en "Asociar"

| <b>I.G.A.E.</b><br>Subdirección General de Aplicaciones de<br>Contabilidad y Control | Sic'3 | Nota Informativa     |
|--------------------------------------------------------------------------------------|-------|----------------------|
| ***<br>Subdirección General de Planificación y<br>Dirección de la Contabilidad       |       | 7 de febrero de 2014 |

| ocian/Desa | Datos generales unidad ta<br>Unidad<br>tramitadora | ramitadora  | DTACION                               |
|------------|----------------------------------------------------|-------------|---------------------------------------|
|            | - Lista de usuarios asociado                       | 0 <i>s</i>  |                                       |
|            |                                                    | Login       | Nombre                                |
|            |                                                    | RCFUTP01    | RCFUTP01 (Usuario privilegiado de UT) |
|            |                                                    | RCFUT001    | RCFUT001 (Usuario tramitador)         |
|            |                                                    |             | Desasociar                            |
|            | Asociación de usuario                              |             |                                       |
|            | Usuario RCFUT001                                   | RCFUT001 (U | Isuario tramitador)                   |
|            | Asociar                                            |             |                                       |

# - Actuaciones de gestión de facturas (por usuarios con perfil de actualización).

Desde el momento en que una factura está en estado "Recibida en Destino", la Unidad Tramitadora puede actuar sobre ella. Las distintas actuaciones que puede realizar sobre las mismas se realizan por la misma opción de menú:

| De sister e estable de fasteres |         |               |                              |               |               | m. |
|---------------------------------|---------|---------------|------------------------------|---------------|---------------|----|
| Registro contable de facturas   | Gestión | n de facturas | Cambiar estado factura (RCF) |               |               |    |
|                                 | Requer  | imientos      | Contura                      | datac conform | vidad factura |    |

En el consultor genérico se ofrece ya cumplimentado un filtro con el valor de los estados de factura sobre los que puede actuar el tramitador, si bien es modificable, pudiendo filtrar por solo alguno de ellos:

| Consulta                           | is catalogadas del usuario                      |     | -                      | Cargar consulta | Consultas catalogadas d | el sistema Bo |
|------------------------------------|-------------------------------------------------|-----|------------------------|-----------------|-------------------------|---------------|
| Num. Reg<br>Fec Reg F<br>Número fa | istro Factura<br>RCF (AAAAMMDDhhmmss)<br>actura | * ± | << Buscar<br><< Añadir | campo filtro    |                         | Ayuda         |
|                                    | CAMPO FILTRO                                    |     | OPERADOF               | 2               | VALOR FILTRO            |               |
| Borrar                             | Num. Registro Factura                           |     | =                      | -               | 2014%                   |               |
| Borrar                             | Estado de la factura                            |     | lista                  | -               | 20,21,22,13,31          |               |
| Borrar                             | Fec Reg RCF (AAAAMMDDhhmmss)                    |     | =                      | •               |                         |               |
| Borrar                             | Número factura                                  |     | =                      | •               |                         | ĺ             |
| Daman                              | - 1 110 C                                       |     |                        |                 |                         | -             |

Estos valores significan:

# I.G.A.E.

Subdirección General de Aplicaciones de Contabilidad y Control

Sic'3

Nota Informativa

Subdirección General de Planificación y Dirección de la Contabilidad

13: Recibida en destino, para las facturas que presentan este estado se permite Corformar, Rechazar o Anular a petición del proveedor.

20: Aceptada, para las facturas que presentan este estado se permite Anular la aceptación y Anotar el pago (esta última solo si el sistema de tramitación NO es pago directo).

21: Rechazada, para las facturas que presentan este estado solo se permite Anular el Rechazo, volviendo la factura a estado Recibida en destino.

22 : Anulada a petición del proveedor, para las facturas que presentan este estado solo se permite Anular la anulación, volviendo la factura a estado Recibida en destino.

31 : Pagada, para las facturas que presentan este estado solo se permite actuar si el sistema de tramitación NO es pago directo y la única actuación que se permite es Rectificar el Pago, volviendo la factura a estado Conformada.

Vemos ahora como se realiza cada una de estas actuaciones y en qué condiciones:

# Aceptar factura

Para Conformar una factura se requiere que esté en estado 13 "Recibida en Destino"

Se selecciona la factura a través de la respuesta del Consultor de la opción de menú "Cambiar estado factura (RCF)", pinchando en "Detalle"

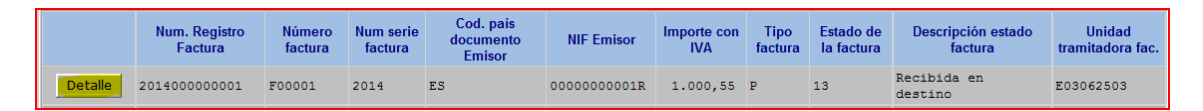

Veremos los datos de la factura y, si se confirma que es esa factura la que se quiere aceptar se pincha en el icono "Cambiar estado" de la botonera superior derecha. Mostrándose una pantalla en la que por defecto ya aparece marcada la opción de "Aceptar factura", siendo obligatorio seleccionar un sistema de tramitación de la factura:

| I.G.A.E.<br>Subdirección General de Aplicaciones de<br>Contabilidad y Control    | Sic'3 | Nota Informativa     |
|----------------------------------------------------------------------------------|-------|----------------------|
| * * *<br>Subdirección General de Planificación y<br>Dirección de la Contabilidad |       | 7 de febrero de 2014 |

| Centro de<br>registro:                                                                 | 00575                    | Número de registro:             | 2014000000026 | Fecha de registro:                          | 04/02/2014 14:26: |
|----------------------------------------------------------------------------------------|--------------------------|---------------------------------|---------------|---------------------------------------------|-------------------|
| Nº factura:                                                                            | NUMFACTURA4              | Nº de serie:                    | NUMSERIE4     | Fecha de emisión factura:                   | 04/02/2014        |
| Pais documento                                                                         | ESPAÑA                   | NIF:                            | 0000000001R   | Fecha registro<br>administrativo:           | 04/02/2014        |
| Estado de la<br>factura:                                                               | Recibida en destino      |                                 |               | Fecha<br>aceptación/verificación en<br>DCE· | 04/02/2014        |
|                                                                                        |                          |                                 |               | Nor .                                       |                   |
| Moneda:                                                                                | EURO                     | Importe impuestos<br>incluidos: | 5,00          |                                             |                   |
| Moneda:<br>ión a realizar (*                                                           | EURO                     | Importe impuestos<br>incluidos: | 5,00          |                                             |                   |
| Moneda:<br>ión a realizar (*<br>• Aceptar factu                                        | EURO<br>*)               | Importe impuestos<br>incluidos: | 5,00          |                                             |                   |
| Moneda:<br>ión a realizar (*<br>Aceptar factu<br>Rechazar fact                         | EURO<br>*)<br>ra         | Importe impuestos<br>incluidos: | 5,00          |                                             |                   |
| Moneda:<br>ión a realizar (*<br>• Aceptar factu<br>• Rechazar fact<br>Motivo del cambi | EURO<br>*)<br>ra<br>tura | Importe impuestos<br>incluidos: | 5,00          |                                             |                   |

En función del Sistema de Tramitación seleccionado, se pedirá nueva información.

Si se elige Pago a Justificar es obligatorio cumplimentar el número dado por SIC3 al libramiento a justificar al que va a quedar asociada esta factura:

| - Sistema de tramitación (*)                                                               |               |
|--------------------------------------------------------------------------------------------|---------------|
| <ul> <li>PAGO DIRECTO</li> <li>PAGO A JUSTIFICAR</li> <li>ANTICIPO DE CAJA FIJA</li> </ul> |               |
| - Datos adicionales (*)                                                                    |               |
|                                                                                            |               |
| Número<br>libramiento:                                                                     | Ver Operación |
|                                                                                            |               |

"Ver operación" accedería a la consulta del libramiento.

Si se elige Pago Directo o Anticipo de Caja Fija se muestra una pantalla para indicar la aplicación(es) presupuestaria(s) a las que se va a imputar la factura, la fecha de gasto y, si

| I.G.A.E.<br>Subdirección General de Aplicaciones de<br>Contabilidad y Control  | Sic'3 | Nota Informativa     |
|--------------------------------------------------------------------------------|-------|----------------------|
| ***<br>Subdirección General de Planificación y<br>Dirección de la Contabilidad |       | 7 de febrero de 2014 |

la aplicación es del capítulo 6, el código del proyecto de inversión y el expediente del proyecto al que se asocia la factura. En este caso la cumplimentación de este bloque es opcional.

| - Sistema de tramitación (*)                                       |                     |                                         |                                |  |
|--------------------------------------------------------------------|---------------------|-----------------------------------------|--------------------------------|--|
| PAGO DIRECTO                                                       |                     |                                         |                                |  |
| C PAGO A JUSTIFICAR                                                |                     |                                         |                                |  |
| ANTICIPO DE CAJA FIJA                                              |                     |                                         |                                |  |
|                                                                    |                     |                                         |                                |  |
| Dates adicionales                                                  |                     |                                         |                                |  |
|                                                                    |                     |                                         |                                |  |
| Datos de imputación                                                |                     |                                         |                                |  |
| Sel. Ejercicio                                                     | Sección             | Clasif. Económica<br>Conc, SConc, Part) | Importe                        |  |
| Añadir registro Elimir                                             | nar registro Duplic | ar último registro                      | Duplicar registro seleccionado |  |
| Código de proyecto:<br>Número de<br>expediente:<br>Fecha de gasto: |                     |                                         |                                |  |

Una vez elegido el sistema de tramitación se pincha en el icono "Grabar" de la botonera superior derecha.

En este momento la factura pasará a estado 20 "Aceptada"

Si el sistema de tramitación es Pago Directo y no la hemos conformado por error, habremos terminado de actuar en el RCF sobre esta factura, ya que cuando se contabilice en SIC3 el documento OK al que se asocia esta factura, el estado de la misma pasará automáticamente a 30 "Reconocida la obligación de pago" y, una vez se pague por la S.G. del Tesoro pasará a 31 "Pagada".

#### Rechazar factura

Para Rechazar una factura se requiere que esté en estado 13 "Recibida en Destino"

Se selecciona la factura a través de la respuesta del Consultor de la opción de menú "Cambiar estado factura (RCF)", pinchando en "Detalle"

|         | Num. Registro<br>Factura | Número<br>factura | Num serie<br>factura | Cod. país<br>documento<br>Emisor | NIF Emisor  | Importe con<br>IVA | Tipo<br>factura | Estado de<br>la factura | Descripción estado<br>factura | Unidad<br>tramitadora fac. |
|---------|--------------------------|-------------------|----------------------|----------------------------------|-------------|--------------------|-----------------|-------------------------|-------------------------------|----------------------------|
| Detalle | 2014000000001            | F00001            | 2014                 | ES                               | 0000000001R | 1.000,55           | P               | 13                      | Recibida en<br>destino        | E03062503                  |

| I.G.A.E.<br>Subdirección General de Aplicaciones de<br>Contabilidad y Control  | Sic'3 | Nota Informativa     |
|--------------------------------------------------------------------------------|-------|----------------------|
| ***<br>Subdirección General de Planificación y<br>Dirección de la Contabilidad |       | 7 de febrero de 2014 |

Veremos los datos de la factura y, si se confirma que es esa factura la que se quiere rechazar se pincha en el icono "Cambiar estado" de la botonera superior derecha. Mostrándose una pantalla en la que por defecto ya aparece marcada la opción de "Aceptar factura", pero la cambiaremos a "Rechazar":

| Centro de<br>registro:   | 00575               | Número de registro:             | 2014000000026 | Fecha de registro:                          | 04/02/2014 14:26:3 |
|--------------------------|---------------------|---------------------------------|---------------|---------------------------------------------|--------------------|
| Nº factura:              | NUMFACTURA4         | Nº de serie:                    | NUMSERIE4     | Fecha de emisión factura:                   | 04/02/2014         |
| Pais documento           | ESPAÑA              | NIF:                            | 0000000001R   | Fecha registro<br>administrativo:           | 04/02/2014         |
| Estado de la<br>factura: | Recibida en destino |                                 |               | Fecha<br>aceptación/verificación en<br>RCF: | 04/02/2014         |
| Moneda:                  | EURO                | Importe impuestos<br>incluidos: | 5,00          |                                             |                    |
|                          |                     |                                 |               |                                             |                    |

En este caso es obligatorio cumplimentar en la ventana "Motivo del Cambio" la causa del rechazo.

Una vez cumplimentado el motivo se pincha en el icono "Grabar" de la botonera superior derecha.

En este momento la factura pasará a estado 21 "Rechazada".

Si la factura es electrónica, habremos concluido nuestras actuaciones, si es en papel, habrá que enviarla, junto con el motivo del rechazo, a la oficina contable que nos la remitió, para que esta oficina proceda a devolverla al proveedor vía registro administrativo.

#### Anotar pago

Para Anotar el pago de una factura se requiere que esté en estado 20 "Aceptada" y que el sistema de tramitación asignado sea Pago a Justificar o Anticipo de Caja Fija

| I.G.A.E.<br>Subdirección General de Aplicaciones de<br>Contabilidad y Control  | Sic'3 | Nota Informativa     |  |
|--------------------------------------------------------------------------------|-------|----------------------|--|
| ***<br>Subdirección General de Planificación y<br>Dirección de la Contabilidad |       | 7 de febrero de 2014 |  |

Se selecciona la factura a través de la respuesta del Consultor de la opción de menú "Cambiar estado factura (RCF)", pinchando en "Detalle"

|         | Num. Registro<br>Factura | Número factura  | Num serie<br>factura | Cod. país<br>documento<br>Emisor | NIF Emisor  | Importe<br>impuestos<br>incluidos | Tipo<br>factura | Estado de<br>la factura | Descripción<br>estado factura | Unidad<br>tramitadora fac. |
|---------|--------------------------|-----------------|----------------------|----------------------------------|-------------|-----------------------------------|-----------------|-------------------------|-------------------------------|----------------------------|
| Detalle | 2014000000007            | FACTURA20130123 |                      | ES                               | 0000000001R | 150,12                            | P               | 20                      | Aceptada                      | E03062503                  |

Veremos los datos de la factura y, si se confirma que es esa factura sobre la que se quiere actuar se pincha en el icono "Cambiar estado" de la botonera superior derecha. Mostrándose una pantalla en la que por defecto ya aparece marcada la opción de "Anotar Cambio":

| (*) Datos obligatorios                                                                                           |                   |                     |               |                              |                     |
|----------------------------------------------------------------------------------------------------|-------------------|---------------------|---------------|------------------------------|---------------------|
| - Datos generales de la                                                                                          | factura           |                     |               |                              |                     |
| Centro de registro:                                                                                              | 00575             | Número de registro: | 2014000000001 | Fecha de registro:           | 09/01/2014 08:16:59 |
| Nº factura:                                                                                                    | F00001            | Nº de serie:        | 2014          | Fecha de emisión<br>factura: | 01/01/2014          |
| Pais documento:                                                                                                  | ESPAÑA            | NIF:                | 0000000001R   |                              |                     |
| Estado de la factura:                                                                                            | Conformada        |                     |               |                              |                     |
| Moneda:                                                                                                    | EURO              | Importe con IVA:    | 1.000,        | 55                           |                     |
| <ul> <li>Anotar pago</li> <li>Volver a estado Rei</li> <li>Fecha de pago:</li> <li>Motivo del cambio:</li> </ul> | cibida en destino |                     | *             |                              |                     |

Indicamos la fecha en que se realizó el pago al proveedor y se pincha en el icono "Grabar" de la botonera superior derecha.

En este momento la factura pasará a estado 31 "Pagada" y habremos concluido con las actuaciones sobre ella.

#### Anular factura a petición del Proveedor

Para Anular una factura a petición del proveedor se requiere que esté en estado 13 "Recibida en Destino" y que se haya asignado la Propuesta de Anulación del proveedor a la factura. Esta asignación la realiza la oficina contable.

| I.G.A.E.<br>Subdirección General de Aplicaciones de<br>Contabilidad y Control  | Sic'3 | Nota Informativa     |
|--------------------------------------------------------------------------------|-------|----------------------|
| ***<br>Subdirección General de Planificación y<br>Dirección de la Contabilidad |       | 7 de febrero de 2014 |

Hay dos maneras de realizar la Anulación. La primera es a través del "Cambio de Estado", si la factura cumple con los requisitos anteriores.

Se selecciona la factura a través de la respuesta del Consultor de la opción de menú "Cambiar estado factura (RCF)", pinchando en "Detalle"

|      | Num. Registro<br>Factura | Número<br>factura | Num serie<br>factura | Cod. país<br>documento<br>Emisor | NIF Emisor  | Importe con<br>IVA | Tipo<br>factura | Estado de<br>la factura | Descripción estado<br>factura | Unidad<br>tramitadora fac. |
|------|--------------------------|-------------------|----------------------|----------------------------------|-------------|--------------------|-----------------|-------------------------|-------------------------------|----------------------------|
| Deta | 201400000001             | F00001            | 2014                 | ES                               | 0000000001R | 1.000,55           | P               | 13                      | Recibida en<br>destino        | E03062503                  |

Veremos los datos de la factura y, si se confirma que es esa factura la que se quiere rechazar se pincha en el icono "Cambiar estado" de la botonera superior derecha. Mostrándose una pantalla en la que por defecto ya aparece marcada la opción de "Aceptar", pero aunque este seleccionada esta opción, pincharemos en el icono "Anular a petición del Proveedor" de la botonera superior derecha:

| 3        |                                    |                     |                                 |               | Grabar                                      | Ficha factura       | Inicio        |
|----------|------------------------------------|---------------------|---------------------------------|---------------|---------------------------------------------|---------------------|---------------|
| tado Fac | tura                               |                     |                                 |               | proveedor                                   | Usuario             | de pruebas (C |
| (*) Da   | tos obligatorio                    | s                   |                                 |               |                                             |                     |               |
| - Dato   | s generales de                     | la factura          |                                 |               |                                             |                     |               |
|          | Centro de<br>registro:             | 00575               | Número de registro:             | 2014000000010 | Fecha de registro:                          | 29/01/2014 14:06:13 |               |
|          | Nº factura:                        | DSAD                | Nº de serie:                    | 34324         | Fecha de emisión factura:                   | 21/01/2014          |               |
|          | Pais documento:                    | ESPAÑA              | NIF:                            | 0000000001R   | Fecha registro<br>administrativo:           | 29/01/2014          |               |
|          | Estado de la<br>factura:           | Recibida en destino |                                 |               | Fecha<br>aceptación/verificación en<br>RCF: | 30/01/2014          |               |
|          | Moneda:                            | EURO                | Importe impuestos<br>incluidos: | 12.312,00     |                                             |                     |               |
| - Acció  | on a realizar (*                   | )                   |                                 |               |                                             |                     |               |
|          | Aceptar factura                    | a                   |                                 |               |                                             |                     |               |
|          | <ul> <li>Rechazar factu</li> </ul> | ıra                 |                                 |               |                                             |                     |               |
|          |                                    |                     |                                 |               |                                             |                     |               |
|          | Motivo del cambio                  | ):                  |                                 |               |                                             |                     |               |
|          |                                    |                     |                                 | <u>^</u>      |                                             |                     |               |
|          |                                    |                     |                                 | Ŧ             |                                             |                     |               |
|          |                                    |                     |                                 |               |                                             |                     |               |
| - Siste  | ma de tramitad                     | ción (*)            |                                 |               |                                             |                     |               |
|          |                                    | • •                 |                                 |               |                                             |                     |               |

Al pinchar ese icono nos muestra la siguiente pantalla, en la que se muestra los datos de la propuesta de anulación del proveedor y se nos solicita, de forma obligatoria, que cumplimentemos la ventana de "Datos del cambio" para motivar la aceptación de la propuesta de anulación del proveedor.

| I.G.A.E.<br>Subdirección General de Aplicaciones de<br>Contabilidad y Control  | Sic'3 | Nota Informativa     |
|--------------------------------------------------------------------------------|-------|----------------------|
| ***<br>Subdirección General de Planificación y<br>Dirección de la Contabilidad |       | 7 de febrero de 2014 |

La misma actuación que estamos realizando, y en las mismas condiciones de estado de la factura, sirve para rechazar la propuesta de anulación del proveedor.

| IC 3             |                                         |                     |                     |                  |                              | 1 1                            |                                |
|------------------|-----------------------------------------|---------------------|---------------------|------------------|------------------------------|--------------------------------|--------------------------------|
| hio de estado d  | lo la propuesta d                       | le anulación        |                     |                  | Aceptar Reci                 | nazar Ficha factura Vo<br>RCFU | lver Inicio<br>TP01 (Usuario p |
| ibio de estado t | ie la propuesta c                       |                     |                     |                  |                              |                                | (FORMAC                        |
|                  | Al aceptar la p                         | ropuesta de an      | ulación del prove   | edor, se anulara | á automáticam                | ente la factura                |                                |
| Date             | s generales de la                       | factura             |                     |                  |                              |                                |                                |
|                  | Centro de registro:                     | 00575               | Número de registro: | 2014000000020    | Fecha de registro:           | 16/01/2014 09:48:32            |                                |
|                  | Nº factura:                             | F00006              | Nº de serie:        |                  | Fecha de emisión<br>factura: | 01/01/2014                     |                                |
|                  | Pais documento:                         | ESPAÑA              | NIF:                | 0000000023T      |                              |                                |                                |
|                  | Estado de la factura:                   | Recibida en destino |                     |                  |                              |                                |                                |
|                  | Moneda:                                 | EURO                | Importe con IVA:    | 1.000,0          | 10                           |                                |                                |
| - Dato           | s propuesta de al                       | nulación            |                     |                  |                              |                                |                                |
|                  | Fecha de solicitud<br>(dd/mm/aaaa): 16/ | 01/2014 00:00:00    |                     |                  |                              |                                |                                |
|                  | Comentario:                             | DR ERROR            |                     |                  |                              |                                | *                              |
|                  |                                         |                     |                     |                  |                              |                                | -                              |
|                  | Estado: Re                              | cibida              |                     |                  |                              |                                |                                |
|                  | Documento de<br>solicitud:              |                     |                     |                  |                              |                                |                                |
| Date             | s del cambio                            |                     |                     |                  |                              |                                |                                |
|                  | Motivo:                                 |                     |                     |                  |                              |                                | *                              |
|                  |                                         |                     |                     |                  |                              |                                | Ŧ                              |
|                  |                                         |                     |                     |                  |                              |                                |                                |
|                  |                                         |                     |                     |                  |                              |                                |                                |

Si se pincha en el icono "Aceptar" de la botonera superior derecha. Estaremos aceptando la propuesta de anulación realizada por el proveedor, pasando la factura a estado 22 "Anulada a petición del proveedor", y habremos terminado nuestras actuaciones sobre la factura.

Si se pincha en el icono "Rechazar" de la botonera superior derecha. Estaremos rechazando la propuesta de anulación realizada por el proveedor, manteniéndose la factura a estado 13 "Recibida en destino", y tendremos que continuar con la tramitación.

La segunda manera de "Anular una factura a petición del proveedor" se realiza desde la gestión de las propuestas de anulación:

| <b>I.G.A.E.</b><br>Subdirección General de Aplicaciones de<br>Contabilidad y Control | Sic'3 | Nota Informativa     |
|--------------------------------------------------------------------------------------|-------|----------------------|
| ***<br>Subdirección General de Planificación y<br>Dirección de la Contabilidad       |       | 7 de febrero de 2014 |

| Registro contable de facturas | Gestión de facturas     | Cambiar estado factura (RCF)     |                        |                                  |  |
|-------------------------------|-------------------------|----------------------------------|------------------------|----------------------------------|--|
|                               | Requerimientos          | Captura datos conformidad factur | a (RCF)                | -                                |  |
|                               | Consultas               | Retener factura (RCF)            |                        |                                  |  |
|                               | Informes y estadísticas | Gestión propuesta de anulación   | Cambio estado propue   | estado propuesta anulación (RCF) |  |
|                               |                         |                                  | Rectificar rechazo pro | puesta anulación                 |  |

Desde esta opción el consultor nos ofrece únicamente acceso a las facturas con propuesta de anulación asociada:

|         | Num. Registro<br>Factura | Número<br>factura | Num serie<br>factura | Cod. país<br>documento Emisor | NIF Emisor   | Importe con<br>IVA | Tipo<br>factura | Estado de la<br>factura | Descripción estado<br>factura | Unidad<br>tramitadora fac. |
|---------|--------------------------|-------------------|----------------------|-------------------------------|--------------|--------------------|-----------------|-------------------------|-------------------------------|----------------------------|
| Detalle | 2014000000001            | F00001            | 2014                 | ES                            | 0000000001R  | 1.000,55           | P               | 31                      | Pagada                        | E03062503                  |
| Detalle | 2014000000020            | F00006            |                      | ES                            | 00000000023T | 1.000,00           | P               | 13                      | Recibida en<br>destino        | E03062503                  |
| Detalle | 201400000040             | F000010           |                      | ES                            | 0000000023T  | 100,00             | P               | 21                      | Rechazada                     | E03062503                  |

A partir de aquí el procedimiento que se sigue es el ya descrito para la primera de las maneras de "Anular a petición del proveedor", si bien la aceptación de la propuesta solo se va a permitir si la factura está en estado 13 "Recibida en destino", para el resto de estados de la factura solo se permite "Rechazar" la propuesta.

# - Actuaciones sobre requerimientos

# Confirmar recepción

La unidad tramitadora puede recibir requerimientos de actuación en los que se le reclama por qué una factura, con una antigüedad determinada en el registro contable, no ha llegado a fase de reconocimiento de obligación (art. 10.1 Ley 25/2013).

Al recibir estos requerimientos lo primero que debe hacer es anotar en el sistema la recepción de ese requerimiento por la opción:

| Registro contable de facturas | Gestión de facturas |                                         |
|-------------------------------|---------------------|-----------------------------------------|
|                               | Requerimientos      | Confirmar recepción requerimiento (RCF) |
|                               | Concultac           |                                         |

Seleccionará el requerimiento pinchando en "detalle" y en la pantalla confirmación pinchara en el icono "Confirmar" de la botonera superior derecha:

| I.G.A.E.<br>Subdirección General de Aplicaciones de<br>Contabilidad y Control  | Sic'3 | Nota Informativa     |
|--------------------------------------------------------------------------------|-------|----------------------|
| ***<br>Subdirección General de Planificación y<br>Dirección de la Contabilidad |       | 7 de febrero de 2014 |

| C 3                                      |                           |                            | Confirma         |                         |         |
|------------------------------------------|---------------------------|----------------------------|------------------|-------------------------|---------|
| mar recepción de requerimiento           |                           |                            | Commis           | RCFUTP01 (Usuario privi | vilegia |
|                                          |                           |                            |                  | (FORMACIO               | MYPI    |
| Datos del requerimiento                  |                           |                            |                  |                         |         |
| Entidad contable:                        | 00575                     |                            |                  |                         |         |
| Número del requerimiento:                | 00160201400000008         |                            |                  |                         |         |
| Unidad tramitadora:                      | E03062503 S.G. DE EXPLOTA | CION                       |                  |                         |         |
| Estado:                                  | Enviado                   |                            |                  |                         |         |
| Tipo de requerimiento:                   | De actuación              |                            |                  |                         |         |
| Fecha de última modificación:            | 21/01/2014 11:24:06       | Usuario de última modifica | ción: RCFOC001   |                         |         |
|                                          |                           |                            |                  |                         |         |
| Documentos asociados al req              | uerimiento                |                            |                  |                         |         |
| Documento                                |                           | Formato                    |                  |                         |         |
| Reg00160201400                           | 000008                    | XSIG                       |                  |                         |         |
|                                          |                           |                            |                  |                         |         |
| Historial de actuaciones                 |                           |                            |                  |                         |         |
|                                          |                           |                            |                  |                         |         |
| Fecha de anotación Tipo aco              | ción Oficina co           | ontable                    | Motivo actuación |                         |         |
| 21/01/2014 11:18:08 Alta requerimiento   | 00160                     |                            |                  |                         |         |
| 21/01/2014 11:23:06 Anular requerimient  | o 00160                   | ERROR                      |                  |                         |         |
| 21/01/2014 11:23:28 Des-anular requerin  | niento 00160              | ERROR                      |                  |                         |         |
| 21/01/2014 11:24:06 Enviar requerimiente | 00160                     |                            |                  |                         |         |

### Consulta del requerimiento

Una vez confirmada la recepción podrá visualizarlo desde

| Registro contable de facturas | Gestión de facturas     |          |                                 |  |
|-------------------------------|-------------------------|----------|---------------------------------|--|
|                               | Requerimientos          |          |                                 |  |
|                               | Consultas               | Consulta | a genérica de facturas (RCF)    |  |
|                               | Informes y estadísticas | Consulta | a genérica requerimientos (RCF) |  |
|                               |                         | Consulta | a facturas no admitidas (RCF)   |  |

Se selecciona el requerimiento a partir de la pantalla del Consultor genérico, y se accede a la consulta del solicitado pinchando en el botón "Detalle".

Una vez accedido a este requerimiento se visualiza el documento al pinchar sobre el vínculo del documento (aparece en azul).

| I.G.A.E.<br>Subdirección General de Aplicaciones de<br>Contabilidad y Control  | Sic'3 | Nota Informativa     |  |
|--------------------------------------------------------------------------------|-------|----------------------|--|
| ***<br>Subdirección General de Planificación y<br>Dirección de la Contabilidad |       | 7 de febrero de 2014 |  |

| 13                  |                                     |                                                                               |                  |                        |                  | Volver   | Inic               |
|---------------------|-------------------------------------|-------------------------------------------------------------------------------|------------------|------------------------|------------------|----------|--------------------|
| ar Requerimiento    |                                     |                                                                               |                  |                        |                  | RCFUTP01 | (Usuario<br>(FORMA |
| Datos del requi     | erimiento                           |                                                                               |                  |                        |                  |          |                    |
| Entidad con         | table:                              | 00575                                                                         |                  |                        |                  |          |                    |
| Número def          | requerimiento:                      | gerimiento: 00160201400000001                                                 |                  |                        |                  |          |                    |
| Unidad tran         | litadora:                           | E03062503 S.G. DE EXPLOTACION                                                 |                  |                        |                  |          |                    |
| Estado:             |                                     | Recibido                                                                      |                  |                        |                  |          |                    |
| Tipo de reg         | uerimiento:                         | De actuación                                                                  |                  |                        |                  |          |                    |
| Fecha de úl         | tima modificación:                  | na modificación: 09/01/2014 19:12:05 Usuario do última modificación: DCEUTD01 |                  |                        |                  |          |                    |
|                     | Documento                           |                                                                               | Formato          |                        |                  |          |                    |
|                     | Keq0016020140                       | 000001                                                                        |                  | XSIG                   |                  |          |                    |
| - Historial de ac   | tuaciones                           |                                                                               |                  |                        |                  |          |                    |
| Fecha de anotación  | Tipo ac                             | ción                                                                          | Oficina contable | •                      | Motivo actuación |          |                    |
| 09/01/2014 13 09 19 | Alta requerimiento                  | 0016                                                                          | 50               |                        |                  |          |                    |
| 09/01/2014 13:10:08 | Anular requerimien                  | to 0016                                                                       | 50               | por error              |                  |          |                    |
| 09/01/2014 13:10:24 | Des-anular requerir                 | miento 0016                                                                   | 50               | por error en la anulac | ción             |          |                    |
| 09/01/2014 14:26:15 | Enviar requerimient                 | 0016                                                                          | 50               |                        |                  |          |                    |
| 09/01/2014 18:12:05 | Confirmar recepció<br>requerimiento | n                                                                             |                  |                        |                  |          |                    |

La respuesta a este requerimiento se realiza por fuera del sistema.

En las actuaciones anteriores aparece a menudo la pantalla "Buscador o Consultor Genérico", es fundamental saber manejar esta pantalla para obtener unos resultados concretos a la hora de hacer una búsqueda.

En cualquier pantalla del "Buscador" existe un botón de ayuda que explica cómo funciona el mismo:

| Consultas catalogadas del usuario                                            | Cargar consulta                                                                  | Consultas catalogadas del sistema Borrar |
|------------------------------------------------------------------------------|----------------------------------------------------------------------------------|------------------------------------------|
| Entidad Contable<br>Num. requerimiento factura<br>Tipo Requerimiento Factura | <ul> <li>C&lt; Buscar campo filtro</li> <li>C&lt; Añadir campo filtro</li> </ul> | Ayuda                                    |
|                                                                              | 00504000                                                                         |                                          |